# BETRIEBSANLEITUNG

AUSGABEN Zur Erstauslieferung im Dezember 2011 - 2011 12 20 bis April 2012 . SW-Ausbaustufe 2 – SW-Version 0.22 - 2012 11 10

SW-Ausbaustufe 3 – SW-Version 0.32 - 2012 12 20 SW-Ausbaustufe 4 – SW-Version 0,40 - 2013 03 12 SW-Ausbaustufe 5 -- SW-Version 0.50 - 2013 08 20 0.56.03 - 2013 11 20 2014 03 13

- Dortmund 2014 Ausgabe 2014 04 06
  - SW-Version 0.61 2014 05 20 2014 10 10
    - 2015 01 22 Ausbaustufe 6 - 2015 07 05
      - 2015 07 05 2015 07 05 2015 08 24
        - 2015 11 25

MXULF (ohne Display), derzeit nicht im Angebot

MXULFA (mit Display)

# Decoder-Update- und Sound-Lade-Geräte MXULF und MXULFA

*und:* (Software-Ausbaustufe 6) *Test- und Anschluss-Platinen* **MXTAPS**, **MXTAPV** 

# 1 INHALT

| 1.  | Hinweise zur Auslieferung in Ausbaustufe 5          | . 2 |
|-----|-----------------------------------------------------|-----|
| 2.  | Technische Daten                                    | . 2 |
| 3.  | Die Bedienungselemente des MXULF / MXULFA           | . 2 |
| 4.  | Selbst-Update des MXULF oder MXULFA                 | . 4 |
| 5.  | Decoder Softwareupdate, Sound-Laden                 | . 4 |
|     | über die Schiene                                    | . 4 |
|     | schnelles Sound-Laden über die "SUSI"-Schnittstelle | . 5 |
| 6.  | Synchron-Update für Zubehördecoder MX820, MX821     | . 5 |
| 7.  | Fahrbetrieb mit MXULFA                              | . 6 |
| 8.  | CV-Programmieren/-Auslesen mit MXULFA               | . 7 |
| 9.  | Die Decoder-Anschlussplatinen MXTAPS und MXTAPV     | 8   |
| 10. | Anwendung des MXULF oder MXULFA vom Computer aus    | . 8 |

MXTAPV Test-und-Anschlussplatine

# 1. Hinweise zur Auslieferung in Ausbaustufe 6

Die um die Jahreswende 2012/13 zur Auslieferung gekommenen Decoder-Update-Geräte MXULF(A) beinhalten Software-Ausbaustufe 3, ab März 2013 - Ausbaustufe 4, ab September 2013 - Ausbaustufe 5.

#### Software-Ausbaustufe 3 (Anfang 2013):

- Softwareupdate vom USB-Stick aus für alle ZIMO Decoder und ZIMO Sound-Decoder
- Soundprojekt-Laden vom USB-Stick aus für alle ZIMO Sound-Decoder
- Selbst-Update des MXULF, ebenfalls vom USB-Stick aus
- automatische Programmierung von CVs, die für die Durchführung von Updates notwendig sind (insbesondere Aufhebung von Update-Sperren in CV # 144 und Abschalten des Analogbetriebs) und Rücksetzen dieser CVs nach erfolgtem Update.
- Fahren und Funktionen schalten über die Bedienungselemente des MXULF (Scroll-Rad, Tasten und LEDs) des Fahrzeugs am Update-Gleis. Damit können insbesondere das zuvor durchgeführte Software-Update bzw. die Funktionsfähigkeit des zuvor geladenen Soundprojekts überprüft werden.
- Über den SUSI-Stecker des MXULF kann das Laden von Soundprojekten in Hochgeschwindigkeit durchgeführt werden (ca. 30 sec für ein typisches 32 Mbit Projekt im Vergleich zu 10 min über die Schiene); zweckmäßig vor allem zum Laden vor dem Decodereinbau.

#### Software-Ausbaustufe 4 (15. März 2013):

- CV-Programmieren und -Auslesen im Service mode, Ladecode einschreiben.

Software-Ausbaustufe 5 (ab SW-Version 0.56.03 mit Bugfix, vom November 2013 verwenden!):

Synchron-Update (paralleles Laden der Software) für die neuen Zubehördecoder MX820.
 Auswahl (Durchscrollen) aus mehreren Update-Files oder Soundprojekten am USB-Stick.

#### Software-Ausbaustufe 6 (komplett ab SW-Version 0.61.20, September 2014):

Betrieb des MXULF über das USB-Device-Interface (alternativ zur Verwendung des USB-Sticks). Software-Update, Sound-Laden und Konfigurieren von Decodern vom Computer her über Programme wie ZCS, PFuSch, TrainProgrammer eröffnen umfassende und komfortable Möglichkeiten zur Optimierung der ZIMO Decoder, auch und insbesondere für größere Fahrzeugbestände.

#### Software-Ausbaustufen 7 und weitere (geplant 2015):

- CV-Programmieren und -Auslesen im Operational mode, Rückmeldung über RailCom.
- Alternativer Programmierablauf für den Fall von Mehrfach-Decodern (Update-Sperre nicht löschen)
- das MXULF ist in diesem (endgültigen) Stadium auch als Digitalzentrale unter Computer-Steuerung (zuzüglich eines Fahrzeugs über Handbedienung am Gerät) einsetzbar, die preisgünstigste Methode der Modellbahnsteuerung.
- Im Fahrbetrieb ist über die Bedienungselemente des MXULF die Auswahl der Adresse möglich; es können also auch mehrere Fahrzeuge am Schienenausgang des MXULF vorhanden sein.
- Nachladen von Sound-Samples zu bestehenden Ready-to-Use Soundprojekten; typischerweise anzuwenden für Bahnhofsansagen, selbstaufgenommene Pfiffe und andere persönliche Spezialgeräusche.
   Diese Möglichkeit besteht allerdings erst nach entsprechender Erweiterung der Decoder-Software.

# 2. Technische Daten

Versorgungsspannung am Eingang "Power" .. **12 - 20 V DC** (Netzgerät oder Schienenstrom aus Digitalzentrale) oder 10 - 16 V AC (also Trafo. Falls damit Probleme: DC verwenden!)

| zum Software Update und Sound-Laden von Großbahn-Decodern         | min. 16 V DC!   |
|-------------------------------------------------------------------|-----------------|
| Maximale Stromabgabe am Ausgang "Schiene" (stabilisiert auf 12 V) | 2 A             |
| Abmessungen L x B x H 12                                          | 25 x 65 x 12 mm |

# 3. Die Bedienungselemente des MXULF / MXULFA

MXULF und MXULFA besitzen die gleichen LEDs zur Anzeige der Zustände und Abläufe; der MXULFA hat zusätzlich ein 2 x 16 Zeichen - Display.

Für den reinen Update- und Sound-Lade-Betrieb sind die LEDs des MXULF durchaus ausreichend; hingegen für den Fahrbetrieb samt Schalten der Funktionen, CV-Programmieren, usw. ist die Ausführung mit Display, also MXULFA, unbedingt zu empfehlen.

Zusammenfassende Darstellung der Grundfunktionen und LED - Anzeigen:

#### Versorgung anzeigen, nach Anschließen einer Spannung am Eingang "Power"

(in Erstauslieferung und bis Ausbaustufe 3 sind nicht alle Anzeigevarianten vollständig implementiert)

LED (Power) grün: Spannung ok, Strom nicht zu hoch gelb: Spannung vorhanden, aber zu niedrig gelb blinkend: Spannung zu hoch rot kurz aufleuchtend: kurzzeitiger Überstrom, aber noch lauffähig rot: Überstrom, abgeschaltet

#### Decoder am Updategleis (Ausgang "Schiene") und Ladevorgang anzeigen

(in Erstauslieferung und bis Ausbaustufe 3 sind nicht alle Anzeigevarianten vollständig implementiert)

LED (Schiene) gelb: Decoder gefunden und erkannt (d.h. Typ ausgelesen) grün blinkend (im Gleichtakt mit LED 1 oder 2): Update oder Sound-Laden läuft grün: Update oder Sound-Laden fertig rot blinkend (1:1) im Gleichtakt mit LED 1 oder 2: Update oder Sound Laden fehlgeschlagen

#### USB-Stick Inhalt und Ladevorgang anzeigen

- LED 1 gelb: USB-Stick erkannt, lesbar, Decoder-SW-Sammelfile vorhanden; grün blinkend: Softwareupdate des Decoders läuft grün: Update erfolgreich beendet rot blinkend: Update fehlgeschlagen
- LED 2 gelb: USB-Stick erkannt, lesbar, Decoder-Soundprojekt vorhanden; grün blinkend: Sound-Laden in den Decoder läuft grün: Sound-Laden erfolgreich beendet rot blinkend: Sound-Laden fehlgeschlagen
- LED 3 grün-gelb-rot-blinkend (1:1:1): am USB-Stick ist Software zum Selbst-Update von MXULF vorhanden; nach Drücken Taste 3: grün: Selbst-Update des MXULF abgeschlossen >> Hinweise zum Selbst-Update siehe nächste Seite!

Lang-Drücken R-Taste: Eintritt in das Menü (nur am MXULFA sichtbar; am MXULF ohne Kontrolle) (in den einzelnen Software-Ausbaustufen sind nicht alle Anzeigevarianten vollständig implementiert)

Im Menü werden die Betriebsarten abseits von Update und Sound-Ladebetrieb ausgewählt (z.B.: FAHR, SYNC UPDATE OP PROG, SERV PROG).

Nach Menü-Auswahl (Scrollen zu FAHR) und Start (Kurz-Drücken R-Taste) Betriebszustand FAHR:

| LEDs Vorwärts, Rückwärts | rot: Fahrtrichtung im Stillstand | grün: Fahrtrichtung in Fahrt (Fahrstufe > 0) |
|--------------------------|----------------------------------|----------------------------------------------|
|                          | rot blinkend (beide LEDs): STOP  | P (nach Drücken der R-Taste in Fahrt)        |

| Kurz-Drücken R-Taste | im Stillstand: Richtungswechsel | in Fahrt: STOPP |
|----------------------|---------------------------------|-----------------|
| Lang-Drücken R-Taste | Verlassen des Zustandes FAHR!   |                 |

LEDs 1, 2, 3 Anzeige der Funktionszustände F0, F1, F2 (oder der Gruppen F3 .. F5, F6 .. F8, usw.) Kurz-Drücken Tasten 1, 2, 3 Funktionen Schalten Lang-Drücken Umschaltung Gruppe

### Decoder-Update-und-Sound-Lade-Geräte MXULF, MXULFA

Seite 3

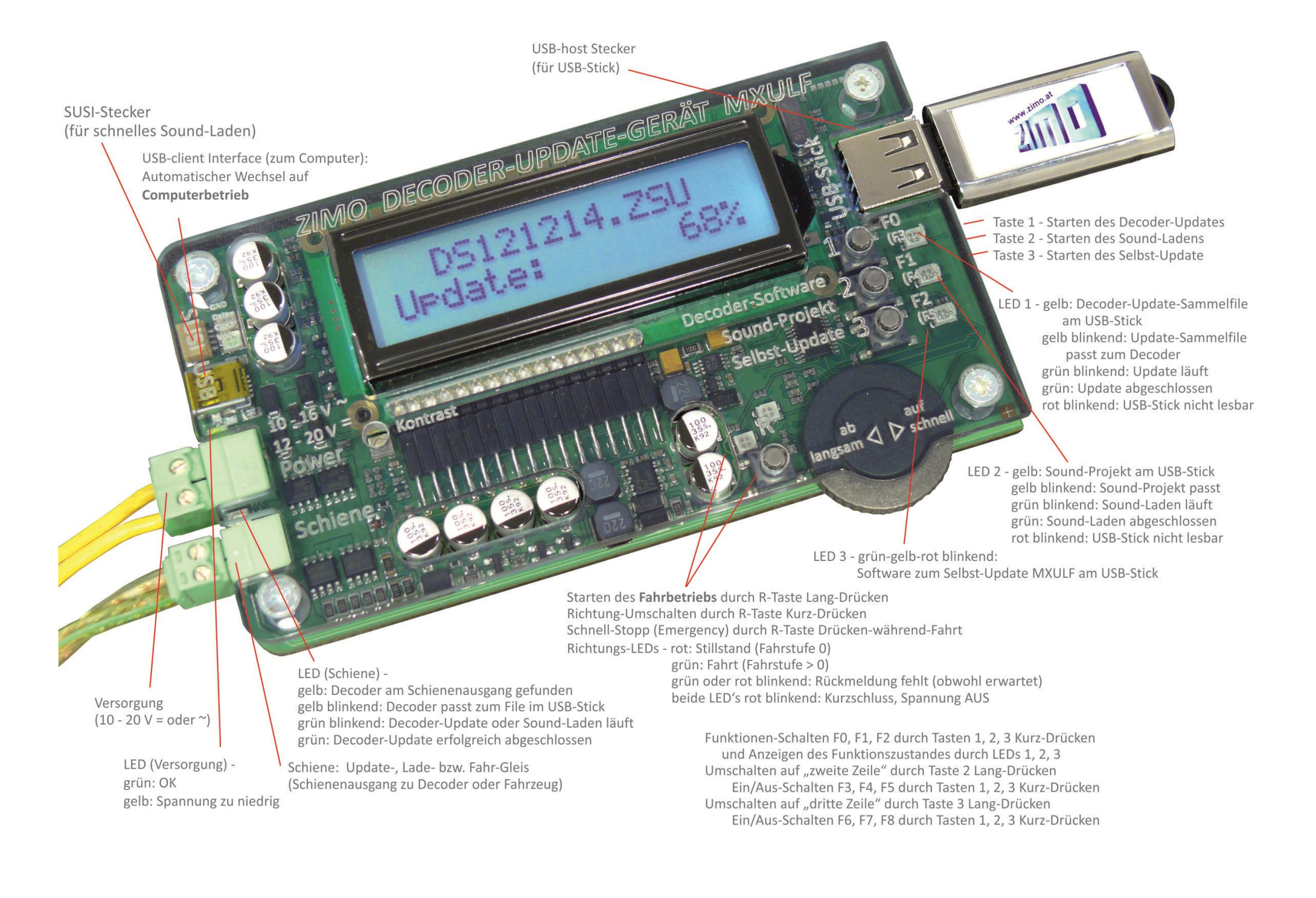

# 4. Selbst-Update des MXULF oder MXULFA

Die neue Software für MXULF in Form eines .zip-Files wird von der ZIMO Website <u>www.zimo.at</u> unter "Update & Sound" - "Update - Decoder-Update-Gerät MXULF" heruntergeladen. Dieses .zip-file muss entpackt werden (per Doppelklick im Windows Explorer) oder es wird das Entpacken gleich vom Browser her durchgeführt. Daraus ergibt sich das eigentliche Update-File (bzw. die beiden Files MXULF.ulf und MXULF.bin; früher nur ein File MXULF.bin).

Die Update-Files (.ulf und .bin) werden im Hauptverzeichnis (Root) des USB-Sticks gespeichert. Der von ZIMO mitgelieferte USB-Stick kann verwendet werden, aber auch (fast) jeder andere. Es dürfen sich keine anderen Files mit den Endungen .ulf und .bin außer den aktuellen Update-Files im Root-Bereich befinden (daneben dürfen aber Soundprojekte und Decoder-Update-Files vorhanden sein)!

Der eigentliche Selbst-Update-Vorgang:

- Vorbereitung: Abtrennen aller Anschlüsse vom MXULF (Power, Schiene, USB, SUSI, USB-Stick,...)
- Anschließen der Versorgung, also 12 20 V DC (Netzgerät oder Schienenstrom einer Digitalzentrale)
- Einstecken des vorbereiteten USB-Sticks. Wenn die Update-Files .ulf und .bin am USB-Stick gefunden: LED 3 blinkt rot-grün-gelb
   Display am MXULFA
- Starten des Selbst-Update mit Taste 3 (lang drücken)

| Booting<br>WAIT |
|-----------------|
|                 |
| CRC OK          |

Update dauert einige sec .... LED 3 leuchtet grün: Update ist abgeschlossen

- Quittieren mit Taste 3 bewirkt Neustart des MXULF (Alternativ: Power-off und Neustart durch Power-on).
- "NOT-UPDATE" bei beschädigter Software im MXULF: zuerst USB-Stick einstecken, dann Versorgung: Update startet sofort (wenn der Boot-Loader des MXULF festgestellt hat, dass Software beschädigt).

Allgemeine Hinweise zur Betriebsanleitung des MXULF:

Der Begriff "MXULF" wird oft als Sammelbegriff für beide Produkt-Ausführungen, also MXULF und MXULFA verwendet.

Wegen der laufenden Weiterentwicklung der MXULF-Software gibt es leichte Unterschiede zwischen Betriebsanleitung und tatsächlichem Verhalten des MXULF; insbesondere werden bei den Display-Bildern manchmal Vorgriffe auf geplante Software-Versionen genommen.

# 5. Decoder Software-Update und Sound-Laden

#### ... über die Schiene

d.h. Lok mit eingebautem Decoder steht auf "Update-Gleis", das an das MXULF, Ausgang "Schiene" angeschlossen wird oder der Decoder allein wird über seine Schieneneingänge - roter und schwarzer Draht - angeschlossen.

#### Hinweis:

Im Rahmen des Update- oder Sound-Lade-Vorganges wird durch das MXULF automatisch die Update-Sperre des Decoders aufgehoben (durch Programmierung der CV # 144 = 0) und der Analogbetrieb ausgeschaltet (CV # 29, Bit 2 = 0). Nach dem Update- oder Ladevorgang versucht MXULF, diese CVs wieder auf die ursprünglichen Werte zu setzen.

Falls diese automatischen CV-Programmierungen durch das MXULF aus irgendeinem Grund nicht gelingen sollten (entsprechender Hinweis am Display oder Verdacht, z.B. Decoder ohne Verbraucher, und daher keine Programmier-Quittung), können ersatzweise bereits vor dem Update-Vorgang auf jedem Digitalsystem die Programmierungen C # 144 = 0 und CV # 29, Bit 2 = 0 vorgenommen werden.

Der Update-Vorgang (Ausgangslage für Beschreibung: Anschlüsse vom MXULF abgetrennt):

• Versorgung (Anschluss "Power") wird angeschlossen:

#### Spannung ausreichend → LED (Power) grün.

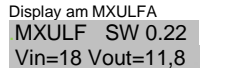

Anzeige der im MXULF geladenen Software-Version (des MXULF selbst; dies hat nichts mit Decoder-Software zu tun);

sowie der Versorgungs-Spannung (geplant) und der intern geregelten Ausgangsspannung (wenn möglich, ca. 12 V). HINWEIS: diese Messungen finden bei völlig unbelastetem Schienen-Ausgang statt.

Besonderer Hinweis für die Anwendung von MXULF bis SW-Ausbaustufe 6:

Das MXULF kann noch nicht feststellen, ob die Versorgungsspannung groß genug ist, oder etwa zu groß. Daher wird jede beliebige Versorgungsspannung innerhalb des MXULF auf 12 V heruntergeregelt, damit der angeschlossene Decoder keinen Schaden nehmen kann (im Falle von erkannten Großbahn-Decoderm auf 16 V, falls genug Versorgungsspannung vorhanden).

#### • USB-Stick wird eingesteckt:

falls keine geeigneten Files am Stick (Root): LED 1, LED 2, und LED 3 bleiben dunkel, wenn (nur) **Decoder-SW-Sammelfiles** gefunden  $\rightarrow$  LED 1 wird gelb, LED 2 bleibt dunkel wenn (nur) **Decoder-Soundprojekte** gefunden  $\rightarrow$  LED 1 bleibt dunkel, LED 2 wird gelb, wenn sowohl Sammelfile als auch Soundprojekt gefunden  $\rightarrow$  LED 1 <u>und</u> 2 werden gelb wenn Software zum Selbst-Update des MXULF gefunden  $\rightarrow$  LED 3 grün-gelb-rot blinkend

Display am MXULFA

SW 121022.ZSU Harzkamel-13.ZPP Anzeige der Namen der SW-Decoder-Sammel-Files (.zsu) und der Sound-Projekte (.zpp), die am USB-Stick gefunden werden; falls mehrere Files der gleichen Art (also z.B. mehrere Soundfiles) vorhanden sind, kann in der Liste der Files gescrollt werden (Scroll-Rad, Taste R).

Falls der USB-Stick bereits beim Anschließen der Versorgung vorhanden war, werden zuerst die Spannungen angezeigt (oben), 5 sec später wird automatisch auf die File-Anzeige gewechselt.

#### Hinweis für die Anwendung von MXULF bis SW-Ausbaustufe 4:

Das File-Handling existiert bis SW-Ausbaustufe 4 nicht, es gibt dort noch kein Scrollen zu mehreren Projekten; daher wird empfohlen, dass sich ein **einziges** Decoder-Update-Sammelfile und/oder ein **einziges** Soundprojekt am USB-Stick (d.h. in dessen Root Directory) befindet.

• Lok (Decoder) wird angeschlossen: sobald Decoder erkannt → LED (Schiene) wird gelb

Besonderer Hinweis für die Anwendung von MXULF bis SW-Ausbaustufe 6: Das MXULF erkennt nicht, ob wirklich ein Decoder vorhanden ist; es reagiert auf Stromverbrauch.

#### Display am bis SW-Version 6

Schiene belegt Bereit zum Update

Vorschau auf Software-Ausbaustufe 7 (wenn RailCom-Empfang aktiv): MXULF ermittelt Daten des Decoders und zeigt diese an; diese Daten (Decoder-Typ, aktuell geladene SW-Version) sind für Update- und Lade-Vorgänge nicht von Bedeutung; es kann daher sofort nach Anschließen des Decoders und LED (Schiene) gelb mit dem Softwareupdate (Taste 1) oder Sound-Laden (Taste 2) begonnen werden!

ab SW-Version 7 ZIMO Adr 3217 MX645 SW 32.00

Bei Nicht-ZIMO Decodern: Anzeige Firmenname (ESU, ...) oder "Hst xxx" (laut CV # 8); bei Fremdherstellern gibt es KEINE SW-Unterversion, sondern nur die Version laut CV #7. Natürlich ist in solchen Fällen auch kein Softwareupdate oder Sound-Laden möglich.

# Decoder-Update-und-Sound-Lade-Geräte MXULF, MXULFA

Die Reihenfolge des Anschließens am MXULF kann auch umgekehrt sein, also zuerst Decoder und danach USB-Stick: in diesem Fall werden zuerst die Daten des Decoders angezeigt, und danach der Inhalt des USB-Sticks. Ebenfalls möglich ist es, nach Anzeige des Decoders den Inhalt des USB-Sticks zu prüfen, indem dieser nochmals gezogen und wieder angesteckt wird.

• Update oder Sound-Laden wird gestartet mit Taste 1 bzw. Taste 2 (jeweilige Taste ist nur wirksam, wenn zugehörige LED gelb leuchtet und die LED (Schiene) ebenfalls gelb leuchtet.:

| Taste 1 (= Starten Softwareupdate) | $\rightarrow$ | LED 1 und LED (Schiene) blinken grün |
|------------------------------------|---------------|--------------------------------------|
| Taste 2 (= Starten Sound-Laden)    | $\rightarrow$ | LED 2 und LED (Schiene) blinken grün |

Nach erfolgreichem Abschluss des Softwareupdates bzw. Sound-Ladens

|                                                        |                                  | <b>&gt;</b>    | LED (1 oder 2) beendet Blinken, wird dauerhaft grün                                                    |
|--------------------------------------------------------|----------------------------------|----------------|----------------------------------------------------------------------------------------------------|
| В                                                      | ei Fehlschlag:                   | $\rightarrow$  | LED (1 oder 2) blinkt rot.                                                                             |
| Display am MXULFA<br>SW 121022.zsu<br>Lese CV 29 & 144 | Zunächst wer<br>falls korrigiert | den o<br>., um | die CVs # 29 und # 144 kontrolliert und gegebenen-<br>eine eventuelle Update-Sperre zu beseitigen, und |
| Schreibe CV 144                                        | um die Umsc                      | halte          | automatik auf Analogbetrieb abzuschalten,                                                              |
| Schreibe CV 29                                         |                                  |                | bzw. 2 und LED (Schiene) blinken grün                                                                  |
|                                                        |                                  |                |                                                                                                    |
| SW 121022.zsu<br>Update 62 %                           | Fortschrittsan                   | nzeige         | e für Softwareupdate                                                                                   |
|                                                        | bzw.                             |                |                                                                                                    |
| Harzkamel-13.zpp<br>Laden 47 %                         | Fortschrittsan                   | zeige          | e für Sound-Laden                                                                                      |
| bis                                                    |                                  |                |                                                                                                    |
| Harzkamel-13.zpp<br>100 %                              | 100 %                            |                |                                                                                                    |

Update OK<br/>CV 29 & 144 OKDie CVs # 29 und # 144 werden automatisch auf die ursprünglichen<br/>Werte gesetzt.Die zugehörige LED leuchtet nun dauerhaft grün.

#### • Quittieren des abgeschlossenen Vorganges durch

Taste (1 oder 2)  $\rightarrow$  LEDs zeigen wieder den Inhalt des USB-Sticks an (wie nach Einstecken), also

wenn (nur) **Decoder-SW-Sammelfile** vorhanden  $\rightarrow$  LED 1 wird gelb, LED 2 bleibt dunkel wenn (nur) **Decoder-Soundprojekt** vorhanden  $\rightarrow$  LED 1 bleibt dunkel, LED 2 wird gelb, wenn sowohl Sammelfile als auch Soundprojekt  $\rightarrow$  LEDs 1 und 2 werden gelb

Quittieren ist nur notwendig, wenn ein weiterer Update-Vorgang (z.B. für anderen Decoder) oder ein Soundprojekt-Laden nach dem abgeschlossenen Vorgang abgewickelt werden soll

Display am MXULFA

SW 121022.zsu Namen der Files (Decoder-Software-Sammelfile, Soundprojekt) Harzkamel-13.zpp

#### Schnelles Sound-Laden über die "SUSI"-Schnittstelle

ab MXULF-SW 0.64.01 und Decoder-SW 35.00

Sound-Laden 3 - 4 min bei voller Speichernutzung (statt 20 min Schiene), auch mehrere Decoder parallel.

In diesem Fall wird der Decoder über seine SUSI-Schnittstelle mit dem SUSI-Stecker des MXULF verbunden; eventuell über die MXULF-Anschlussplatine MXULFAPL; mehrere Decoder können parallelgeschaltet werden.

KEINE weitere Versorgung des Decoders (bzw. der Decoder) notwendig,

also NICHT an Schiene anschließen!!; siehe Beschreibung unten).

Decoder mit Direktsteckern (**PluX, MTC, Next**): die SUSI-Schnittstelle ist in diesen Steckern integriert; Verbindung mit entsprechenden Gegensteckern oder über die Anschlussplatine der Lok oder **ZIMO Anschlussplatine MXTAP.** Bedrahtete Decoder: SUSI-Schnittstelle auf Lötpads, siehe Betriebsanleitung bezüglich Anordnung.

# Display am MXULFA

Harzkamel-13.zpp

#### Wenn Decoder-Soundprojekt gefunden → LED 2 wird gelb

Anzeige des Namens des Soundprojekts, das am USB-Stick gefunden wird. Falls mehrere der gleichen Art vorhanden, wird das jeweils neueste gezeigt.

Im Zusammenhang mit dem Sound-Laden über SUSI spielt natürlich ein eventuell vorhandenes Decoder-Software-Sammelfile (erste Zeile) keine Rolle, würde aber bei

Vorhandensein trotzdem angezeigt (weil MXULF nicht "weiß", das SUSI geplant ist).

#### VORGANG zum Eintritt in das SUSI Sound-Laden:

Der Decoder wird über SUSI angeschlossen, Lang-Drücken der R-Taste → MENÜ (am Display sind jeweils nur 2 Zeilen sichtbar) "SUSI SOUND LOAD" auswählen, R-Taste RESET SUSI SOUND LOAD FAHR

BEMERKUNG: Der Start des SUSI SOUND LOAD war in älteren SW-Versionen des MXULF unterschiedlich: damals durfte der Decoder - wenn SUSI Sound-Laden geplant war - NICHT angeschlossen werden, BEVOR Versorgung und USB-Stick vorhanden.

Nach Eintritt in das Sound-Laden über SUSI (durch Auswahl und R-Taste, siehe oben):

**HINWEIS:** WENN sich nur ein Soundprojekt (.zpp-File) am USB-Stick befindet, startet der Sound-Lade-Vorgang SOFORT AUTOMATISCH nach Eintritt (durch R-Taste) in das Sound-Laden über SUSI. Dieser automatische Start ermöglicht eine besonders rationelle Arbeitsweise in der Serien-Bespielung.

WENN mehrere .zpp-Files am Stick: Auswahl mit Scroll-Rad und Starten mit R-Taste!

| Harzkamel-13.zpp<br>SUSI LoadCV 36% | Anzeige des Fortschritts während<br>aufgeteilt auf die Phasen | d des Lade-Vorgangs,<br>CV-Liste Laden, |
|-------------------------------------|---------------------------------------------------------------|-----------------------------------------|
| SUSI MemDel 3 s                     |                                                               | Speicher Löschen (bis 1 min),           |
| SUSI SoundLd 64%                    |                                                               | Sound-Samples Laden                     |
| Harzkamel-13.zpp<br>SUSI 100%       | Erfolgsmeldung, wenn Laden erfolgreich                        |                                         |
|                                     | oder Fehlschlag (Sound-Laden n                                | icht erfolgreich)                       |

SUSI Timeout

Quittung durch R-Taste → zurück ins Menü, von dort Neustart oder Wiederholung möglich.

# 6. Synchron-Update für Zubehördecoder MX820, MX821

#### ab SW-Version 0.50

Diese Methode beseitigt ein Problem, das besonders bei Großbahn-Anlagen bekannt ist: in Weichen-Gehäusen (z.B. LGB) eingebaute Decoder müssen zwecks Durchführung eines Softwareupdates ausgebaut und jeweils einzeln an ein Decoder-Update-Gerät angeschlossen werden.

Mit dem *Synchron-Update* können die Zubehördecoder in der Anlage verbleiben, das Decoder-Update-Gerät MXULF(A) wird anstelle der Digitalzentrale angeschlossen und sendet allen Zubehördecodern gemeinsam die neue Software. Jeder einzelne Zubehördecoder hat dabei die Möglichkeit, durch negative Quittierung Wiederholungen anzufordern, bis alle Decoder auf den neuen Stand gebracht sind. Die Fahrzeuge können bei diesem Vorgang normalerweise auf der Schiene verbleiben.

ACHTUNG: MXULF(A) bzw. die angeschlossene Versorgung hat eine begrenzte Leistungsfähigkeit. Der Strombedarf der angeschlossenen Verbraucher (einschließlich der Fahrzeuge, die zufällig auf der

# Seite 6

Anlage stehen) sowie der Inrush-current beim Einschalten können dazu führen, dass es zu einer "Kurzschluss-Abschaltung" kommt!

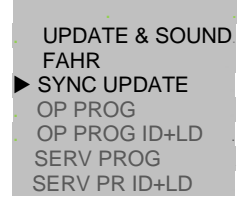

 ← Menü nach Lang-Drücken der R-Taste

 (am Display sind nur 2 Zeilen sichtbar, andere Zeilen durch Scrollen erreichbar.

 Menüpunkt SYNC UPDATE durch Scrollen auswählen, Starten durch Kurz-Drücken R-Taste

Zunächst werden die auf der Anlage vorhandenen Zubehördecoder (welche für das Synchron-Update geeignet sind) gesucht und deren Anzahl, gegliedert nach Decoder-Familie, angezeigt.

ACHTUNG: der Such-Prozess kann einige Zeit in Anspruch nehmen (ungefähr 2 sec pro Decoder).

Diese Liste der Decoder-Familien wird im Laufe der gesamten Update-Prozedur beibehalten; in jeder einzelnen Zeile werden die aktuellen Vorgänge für die betreffende Familie angezeigt.

| Erste Decoder-Familie                           | wird gesucht, gefundene Ar                                           | nzahl läuft mit →                                                        | MX820 SEARCH 3                                    |
|-------------------------------------------------|----------------------------------------------------------------------|--------------------------------------------------------------------------|---------------------------------------------------|
| Suche abgeschlossen;                            | Markierung zum Zeichen, c                                            | lass Suche fertig $\rightarrow$                                          | ■ MX820 FOUND 7                                   |
| Es wird automatisch die                         | e nächste Decoder-Familie                                            | (MX821) gesucht $\rightarrow$                                            | MX820 FOUND 7<br>MX821 SEARCH 2                   |
| Suche abgeschlossen                             |                                                                      | <b>&gt;</b>                                                              | ■ MX820 FOUND 7<br>■ MX821 FOUND 5                |
| D.h. alle Zeilen mit abç                        | geschlossener Suche haber                                            | n Markierung.                                                            |                                                   |
| Starten des Updates:<br>oder                    | Kurz-Drücken R-Taste $\rightarrow$ nach Timeout 10 sec $\rightarrow$ | Start Softwareupdate<br>(ebenfalls) Start Softw                          | für alle Familien<br>vareupdate für alle Familien |
| oder                                            | Scrollen zu einer ∠eile und<br>→ Start Softwa<br>(alle andere        | Kurz-Drucken R-Taste<br>areupdate für diese aus<br>en Markierungen werde | gewählte Decoder-Familie<br>n gelöscht)           |
| Update-Fortschritt wird<br>(Markierung blinkt v | angezeigt<br>vährend Update, % laufen h                              | →<br>noch)                                                               | ■ MX820 SY-UP 68%<br>■ MX821 FOUND 5              |
| Update-Erfolg (Anzahl,<br>(Markierung fällt für | in Klammer Anzahl FOUNI<br>die betreffende Zeile weg)                | D) wird angezeigt $\rightarrow$                                          | MX820 OK 6( 7)<br>MX821 FOUND 7                   |

Lang-Drücken R-Taste: Beenden des Synchron-Update, zurück ins Menü

# 7. Fahrbetrieb mit MXULFA

An sich ist der Fahrbetrieb auch mit MXULF (also der Ausführung ohne Display) möglich; zu empfehlen ist bei häufigem Gebrauch jedoch unbedingt MXULFA, also das Gerät mit Display. Im Folgenden wird die Anwendung von MXULFA im Fahrbetrieb beispielhaft beschrieben:

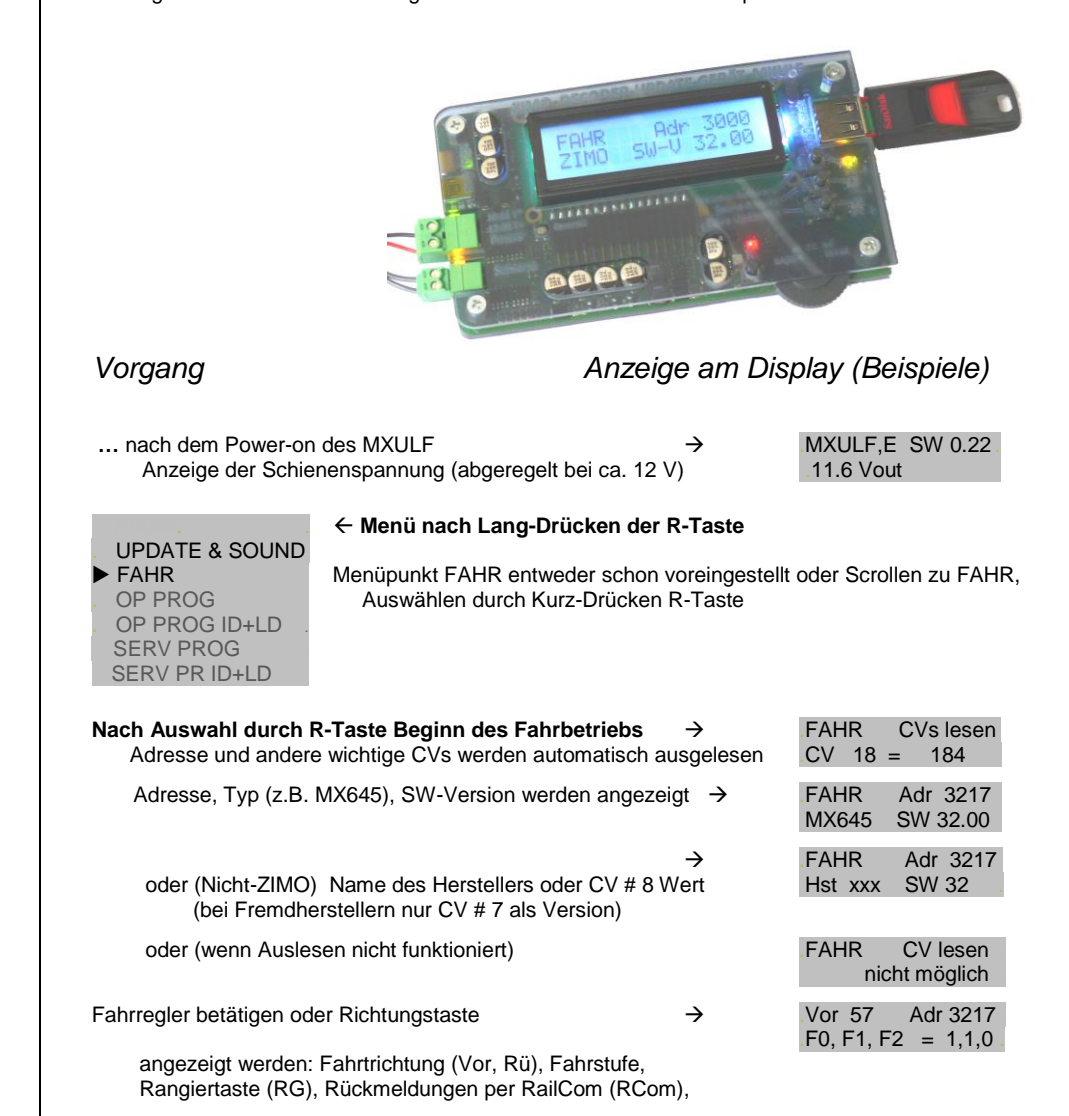

# Decoder-Update-und-Sound-Lade-Geräte MXULF, MXULFA

Seite 7

| aktuelles Funktions-Tripel F0,F1,F2; diese Funktionen werden mit den Tasten 1,2,3 geschaltet<br>(Taste 2 bzw. 3 LANG drücken: Umschaltung auf F3,F4,F5 bzw. F6,F7,F8) |                                                                                                    |                                                               |                                                |  |
|----------------------------------------------------------------------------------------------------|----------------------------------------------------------------------------------------------------|---------------------------------------------------------------|------------------------------------------------|--|
| Richtungstaste während                                                                                                    | der Fahrt (= Schnellstopp)                                                                                                    | $\rightarrow$                                                 | STOPP<br>F6, F7, F8 = 0,0,1                    |  |
| Richtungstaste während                                                                                                    | Stillstand (= Richtungswechsel)                                                                                                    | ÷                                                             | Rü 0 Adr 3217<br>F0, F1, F2 = 1,1,0            |  |
| Taste 1, 2 oder 3 LANG<br>auf jeweils F0,F1,F2                                                                                                    | drücken: Funktions-Tripel umschalte<br>bzw. F3,F4,F5 bzw. F6,F7,F8 z.B                                                                            | n <i>→</i><br>5.: Taste 2                                     | Rü 0 Adr 3217<br>F3, F4, F5 = 0,0,0            |  |
| Hinweis: F0 initial ein<br>F8 wenn in                                                                                                    | geschaltet,<br>CV # 310 für Sound definiert                                                                                                    |                                                               |                                                |  |
| <ul> <li>UPDATE &amp; SOUND<br/>FAHR</li> <li>OP PROG</li> <li>OP PROG ID+LD</li> <li>SERV PROG</li> <li>SERV PR ID+LD</li> </ul>                                     | ← Lang-Drücken R-Taste: Beend<br>Menü mit Voreinstellung des vor<br>Bei Bedarf zu anderem Menüpur<br>Auswählen durch Kurz-Drücken                 | <b>len des Fahr</b><br>rangehenden<br>nkt scrollen<br>R-Taste | betriebs, zurück ins Menü<br>Betriebszustandes |  |
| 8. CV-Progi                                                                                                    | rammieren/-Ausles                                                                                                    | en mit                                                        | MXULFA                                         |  |
| UPDATE & SOUND<br>FAHR<br>OP PROG<br>OP PROG ID+LD                                                                                                    | ← Menü nach Lang-Drücken der                                                                                                    | R-Taste                                                       |                                                |  |
| SERV PROG<br>SERV PR ID+LD                                                                                                    | Scrollen zu SERV PROG (oder OP<br>Auswählen durch Kurz-Drücken                                                                                    | PROG),<br>R-Taste                                             |                                                |  |
| SERV PROG<br>CV                                                                                                    | Nach Auswahl durch R-Taste Wa                                                                                                    | rten auf Ein                                                  | gabe der CV-Nummer                             |  |
|                                                                                                    |                                                                                                    |                                                               |                                                |  |
| SERV PROG<br>CV 122 =                                                                                                    | CV-Nummer mit Scroll-Rad einstell                                                                                                    | en, R-Taste                                                   | -                                              |  |
| SERV PROG<br>CV 122 =<br>SERV PROG<br>CV 122 =136 ACK                                                                                                    | CV-Nummer mit Scroll-Rad einstell<br>CV-Wert mit Scroll-Rad einstellen,                                                                           | en, R-Taste<br>R-Taste                                        | -                                              |  |
| SERV PROG<br>CV 122 =<br>SERV PROG<br>CV 122 =136 ACK<br>SERV PROG<br>CV 122 =136 NACK                                                                                | CV-Nummer mit Scroll-Rad einstell<br>CV-Wert mit Scroll-Rad einstellen,<br>CV-Wert mit Scroll-Rad einstellen,                                     | en, R-Taste<br>R-Taste<br>R-Taste, abe                        | r funktioniert nicht                           |  |
| SERV PROG<br>CV 122 =<br>SERV PROG<br>CV 122 =136 ACK<br>SERV PROG<br>CV 122 =136 NACK<br>SERV PROG<br>CV 122 = 0 READ                                                | CV-Nummer mit Scroll-Rad einstell<br>CV-Wert mit Scroll-Rad einstellen,<br>CV-Wert mit Scroll-Rad einstellen,<br>oder nochmals R-Taste zum Ausles | en, R-Taste<br>R-Taste<br>R-Taste, abe<br>sen                 | r funktioniert nicht                           |  |

| CV 122 =136 ACK<br>CV                                                                                                    | Weiter CV-Programmieren oder -Auslesen<br>die "alte" Zeile wandert dabei hinauf                                                                      |  |  |  |  |
|----------------------------------------------------------------------------------------------------|----------------------------------------------------------------------------------------------------|--|--|--|--|
| CV 122 =136 ACK<br>CV 123 =                                                                                                    | Weitere CVs                                                                                                    |  |  |  |  |
| CV 122 =136 ACK<br>CV 123 =                                                                                                    | Lang-Drücken der R-Taste: Verlassen des SERV PROG, zurück ins Menü                                                                                   |  |  |  |  |
| Rückscrollen zu alten Kommandozeilen ab Software-Ausbaustufe 7!<br>OP MODE: ebenso, aber zusätzlich Quittung SENT (wenn keine Rückmeldung aktiv) |                                                                                                    |  |  |  |  |
| Anzeigen der <b>De</b>                                                                                                    | coder-ID und Einschreiben des Ladecodes                                                                                                    |  |  |  |  |
| UPDATE & SOUND<br>FAHR<br>OP PROG<br>OP PROG ID+I D                                                                                              | ← Menü nach Lang-Drücken der R-Taste                                                                                                    |  |  |  |  |
| SERV PROG<br>SERV PR ID+LC                                                                                                    | Scrollen zu SERV PR ID+LC<br>Auswählen durch Kurz-Drücken R-Taste                                                                                    |  |  |  |  |
| SERV PROG ID = 221, 56,242,102                                                                                                    | Nach Auswahl durch R-Taste wird die ID ausgelesen und angezeigt (also die CVs 250-253)                                                               |  |  |  |  |
| SERV PROG ID =<br>NO-READ                                                                                                    | oder: Nach Auswahl durch R-Taste wird die ID ausgelesen, funktioniert nicht                                                                          |  |  |  |  |
| SERV PROG LC =                                                                                                    | Nochmals R drücken um Ladecode eingeben zu können<br>(also die CVs 250-253)                                                                          |  |  |  |  |
| SERV PROG LC = 196, 67, 23,                                                                                                    | Werte einstellen, jeweils durch R-Taste beenden, Korrektur-zurück 3-Taste (also die CVs 260-263)                                                     |  |  |  |  |
| 196, 67, 23,244<br>LC READ                                                                                                    | oder: anstelle eingeben nochmals R-Taste zum Auslesen Ladecode                                                                                       |  |  |  |  |
| 196, 67, 23,244<br>LC ACK                                                                                                    | nach letztem Wert und R-Taste<br>ACK = ACKnowledgement, Ladecode gültig und vom Decoder übernommen                                                   |  |  |  |  |
| 196, 67, 23,244<br>LC NACK                                                                                                    | oder: nach letztem Wert und R-Taste, funktioniert nicht<br>NACK = Not ACKnowledged;<br>meistens: Ladecode ist ungültig, passt nicht zur Seriennummer |  |  |  |  |
| 196, 67, 23,244<br>LC ACK                                                                                                    | Verlassen durch Lang-Drücken der R-Taste                                                                                                    |  |  |  |  |

# 9. Die Decoder-Anschlussplatinen MXTAPS und MXTAPV

Die ZIMO Decoder-Test-und-Anschlussplatinen werden vorzugsweise zusammen mit **MXULF** und **MXULFA** verwendet, sowie mit ZIMO Basisgeräten, vor allem *MX10*, daneben aber auch mit älteren ZIMO Digitalsystemen und auch mit Fremdsystemen.

Die grundsätzlichen Merkmale dieser Platinen sind:

- Träger der Gegenstecker für alle derzeit (Start Mitte 2015) bei ZIMO Decodern verwendeten Schnittstellen, d.s. PluX12, -16, -22, Next-18, 21MTC, NEM651, NEM652 (alle NMRA bzw. VHDM genormt), sowie die Großbahnschnittstellen von MX696, MX697, MX699 (ZIMO proprietär).
- Zwei Ausführungen MXTAPS nur für kleine Spuren, MXTAPV mit allen Schnittstellen (auch große)
- Verbindung zu *MXULF* oder ZIMO Basisgerät oder anderen Digitalzentralen über Doppelklemme "SCHIENE", und gegebenenfalls (wenn Bedarf, und am Gegengerät vorhanden) über "SUSI"-Kabel.
- Zum Testen der Decoder sind auf der Platine vorhanden: Gleichstrom-Motor, Lautsprecher (1 Watt), diverse LEDs für Funktionsausgänge und Ventilatorausgänge (Großbahnen), Servoanschlüsse (Großbahnen), sowie Drahtanschlüsse zu externen Verbrauchern.

Mit *MXTAPS* bzw. *MXTAPV* können auch Fremdprodukte (also Decoder anderer Hersteller) bearbeitet werden: Zum Software-Update und Sound-Laden muss natürlich das dazu passende Programmiergerät des betreffenden Herstellers verwendet werden. Beim Testbetrieb können gemischt ZIMO und Fremdprodukte auf beiden Seiten verwendet werden.

Buchsen für ZIMO Großbahn-Decoder (MX696, MX697, MX699) ← nur auf MXTAPV. nicht MXTAPS EDs für Fu-Ausgänge A Servo-Steuerleitungen u.a. Decoder-Anschlüsse (vor allem Großbahn-Decoder)

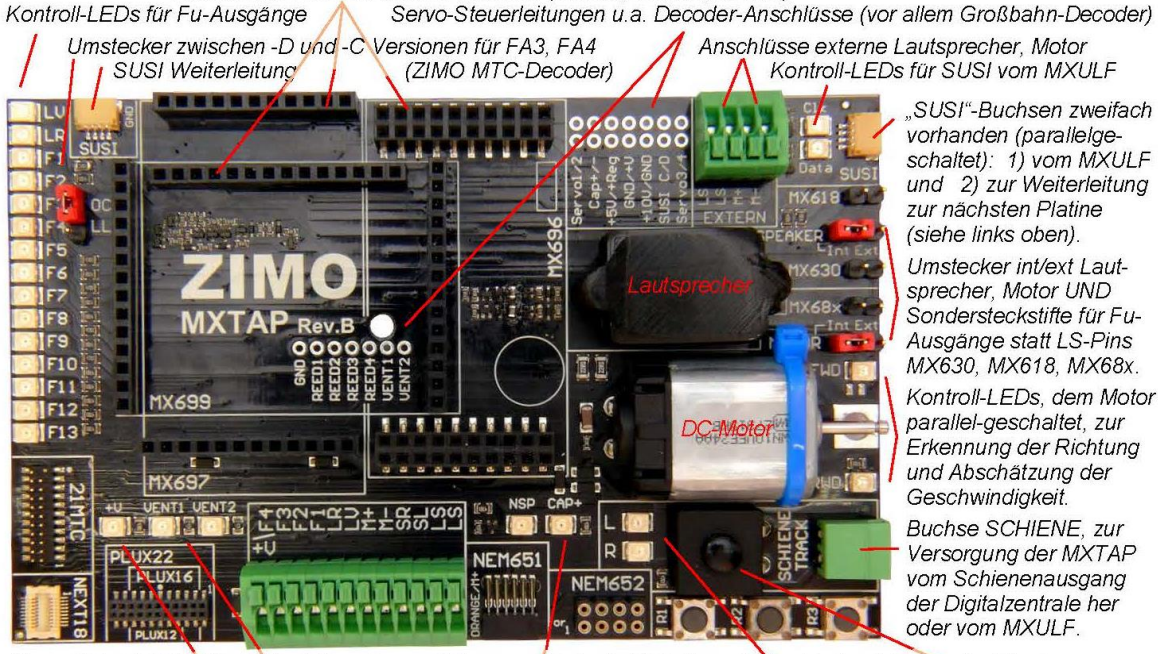

Norm-Schnittstellen für "kleine" Decoder und Klemmen für bedrahtete Decoder Tasten für Decoder-Eingänge Kontroll-LEDs Pluspol, Ventilator-Ausgänge, Energiespeicher-Anschluss Kontroll-LEDs SCHIENE Gesamt-Ein/Aus-Taster

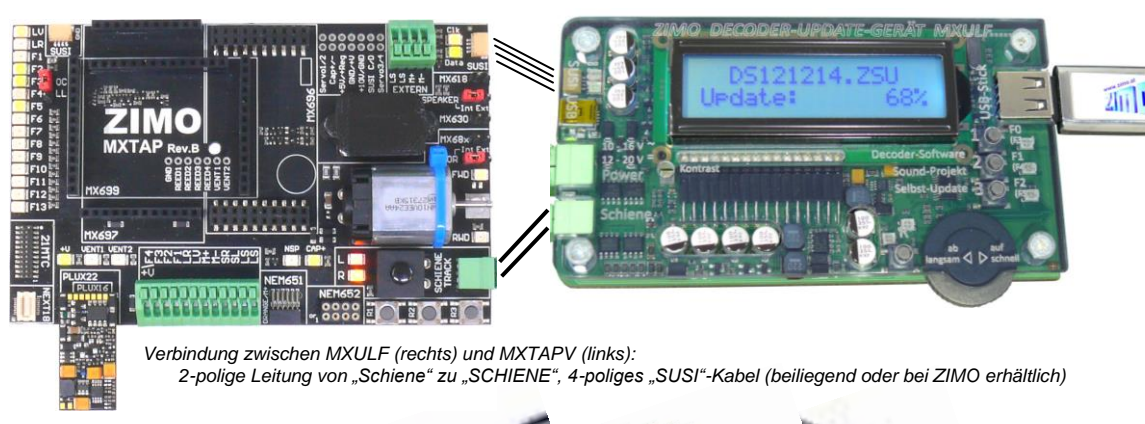

Das 4-polige "SUSI"-Kabel SUSIKAB:

**MXTAPS** (bzw. **MXTAPV**) wird über die Doppelklemme "SCHIENE" an den Ausgang "Schiene" des *MXULF* angeschlossen oder an einem Schienenausgang eines ZIMO Basisgerätes oder auch einer anderen Digitalzentrale. Es ist keine weitere Versorgung notwendig.

Bei Bedarf werden die "SUSI"-Stecker von *MXULF* und *MXTAP* miteinander verbunden (ebenso wenn ein Basisgerät *MX10* verwendet wird): über "SUSI" ist ein wesentlich schnelleres Sound-Laden möglich als über die "Schiene" (typ 1 min anstelle von 20 min). Bei Decodern mit den Schnittstellen "PluX", "MTC", "Next", sowie den ZIMO Großbahn-Decodern liegt "SUSI" automatisch an der "SUSI"-Schnittstelle des *MXTAP* an und kann leicht zum *MXULF* weitergeleitet werden,

ACHTUNG: es darf nur EINE Schnittstelle gleichzeitig genutzt werden; d.h. es dürfen also NICHT mehrere Decoder gleichzeitig an den diversen Steckverbindern des *MXTAPS* bzw. *MXTAPV* stecken.

Simultanes Sound-Laden mehrerer Decoder über "SUSI": Jeder Decoder muss an eine eigene Decoder-Test-und-Anschlussplatine MXTAP angeschlossen werden. Die Anschlussplatinen untereinander werden parallel-geschaltet, wobei für die "SUSI"-Parallelschaltung durch Vorhandensein von zwei "SUSI"-Steckern durch eine Daisy-Chain gemacht werden kann.

ACHTUNG:

*MX644* - Decoder können **NICHT** simultan geladen werden!

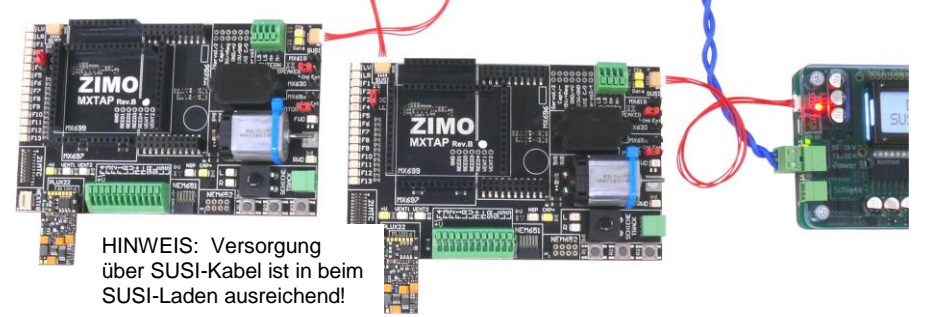

#### TYPISCHE ANWENDUNGEN:

MXTAPV (könnte auch MXTAPS sein) mit Decoder MX644D (MTC-Schnittstelle), verbunden mit MXULFA: Versorgung der Kombination über Anschluss "Power" am MXULFA, 2-polige Leitung von "Schiene" (MXULFA) zu "SCHIENE" (MXTAP), am MXULFA wurde gerade ein Decoder-Update gestartet (laut Anzeige am Display), die Decoder-Software kommt vom USB-Stick.

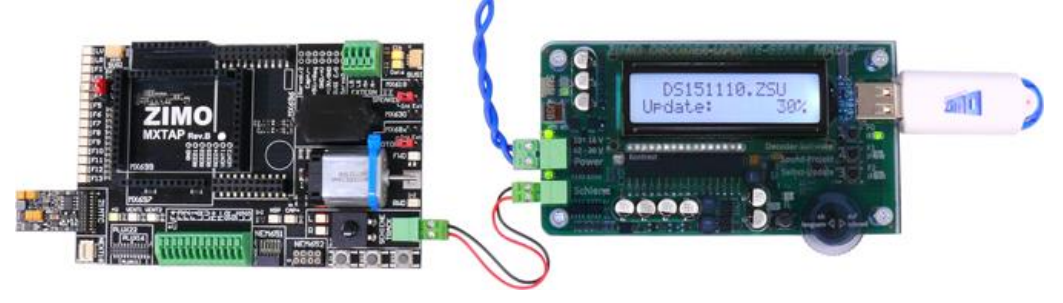

MXTAPV mit aufgestecktem Großbahn-Sound-Decoder MX696, verbundene mit MXULFA: am MXULFA wurde gerade Sound-Laden gestartet (laut Anzeige am Display), das Sound-Projekt kommt vom USB-Stick.

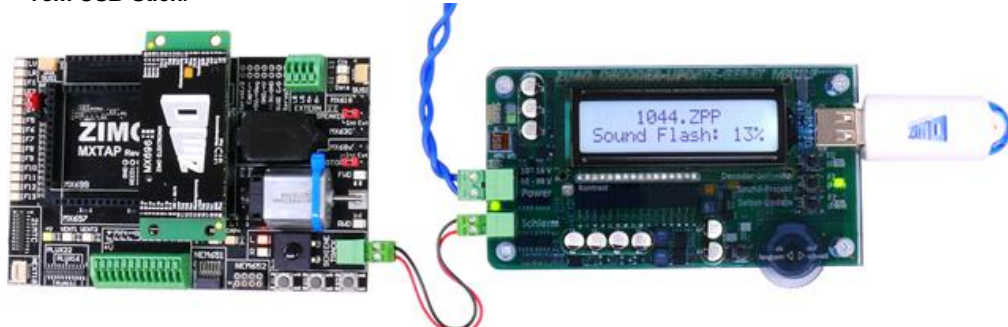

MXTAPV (könnte auch MXTAPS sein) mit Decoder MX645P22 (PluX22), verbunden mit MXULFA: zusätzlich SUSI-Kabel zwischen MXULFA und MXTAPV, um schnelles Sound-Laden über SUSI durchzuführen (ca. 1 min anstelle 20 min), MXULFA wird in diesem Fall vom Computer her gesteuert (meistens Software ZSP - ZIMO Sound Programmer; daher kein USB-Stick, sondern USB-Kabel zum Computer; am Display Info über Kommunikation zwischen PC und MXULF, aber nicht das Sound-Projekt).

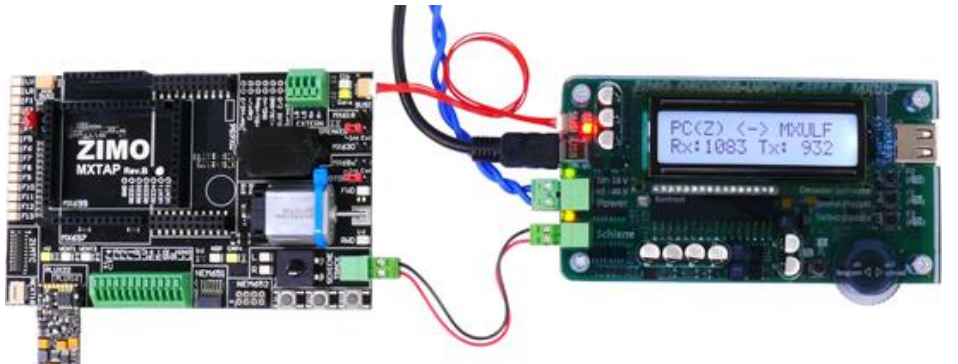

MXTAPV (könnte auch MXTAPS sein) mit Decoder MX648N18 (Next), verbunden mit MXULFA: Über Bedienungselemente und Display des MXULFA wird gerade **Testbetrieb** gemacht, d.h. Motoransteuerung, Funktionsausgänge, Sound des Decoders ausprobiert.

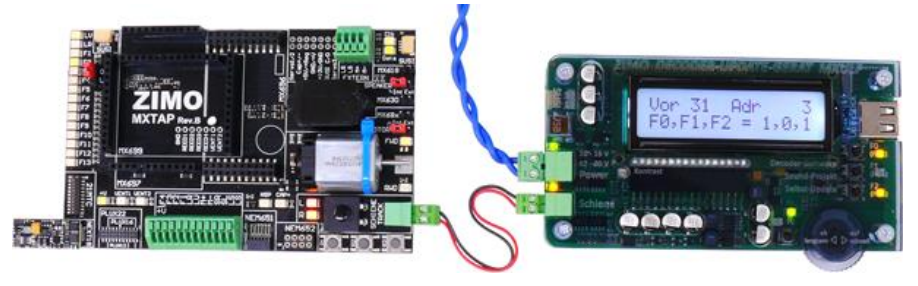

MXTAPV (könnte auch MXTAPS sein) mit Decoder MX648R (8-polige NEM652-Schnittstelle, Lautsprecher nicht auf Schnittstelle, daher Drähte an Klemmen), verbunden mit MXULFA: In diesem Fall wird der Testbetrieb vom Computer her gesteuert (Bildschirmfahrpult in ZSP oder ZCS),

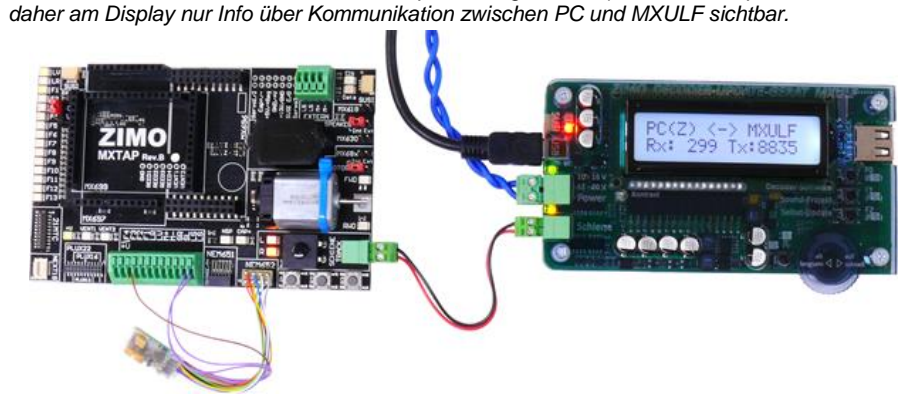

ACHTUNG: Bei Großbahn-Sound-Decodern muss zum Sound-Laden die "SUSI" Schnittstelle ("SUSI"-Stecker) am Decoder selbst benutzt werden; diese ist NICHT auf den Stiftleisten des Decoders vorhanden und daher auch NICHT auf den SUSI-Steckern der MXTAPV !

Daher ist auch das beschriebene simultane Laden mehrerer Großbahn-Sound-Decoder NICHT nach der Methode wie bei "kleinen" Decodern machbar (siehe vorherige Seite - mit mehreren MXTAPVs). Stattdessen müsste eine eigene Vorrichtung zur Parallelschaltung von "SUSI"-Kabeln angefertigt werden.

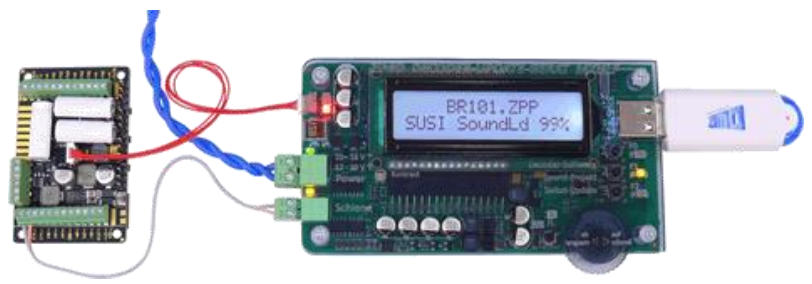

### 10. Anwendung des MXULF(A) vom Computer aus

Die USB (client) Schnittstelle des MXULF (MXULFA) kann mit zwei unterschiedlichen Protokollen (für zwei unterschiedliche Aufgaben) eingesetzt werden:

- 1. zum Decoder-Software-Update und -Sound-Laden vom Computer her (Software ZSP, ZCS, ZIRC); dies geschieht mit einem speziellen Protokoll, das bereits von MX31ZL verwendet wurde, und
- 2. zum Konfigurieren (also CV-Programmieren, -Auslesen) sowie Fahren vom Computer her über das sognannte "Binäre Protokoll", wie es bereits auf der RS232-Schnittstelle des "alten" Basisgerätes MX1" (Generationen MX1 "compact", multiprotocol", ...) verwendet wurde. Bereits getestet wurde dies (Stand Oktober 2014) mit ZCS, PfuSch und TrainProgrammer. Andere werden hinzukommen, die erst angepasst und/oder getestet werden müssen.

### Treiber für MXULF und Software vom "MXULF USB-Stick" installieren

Jeder MXULF-Packung liegt ein "MXULF-USB-Stick" bei, welcher den Windows-Treiber für MXULF und einige Software-Programme zum Updaten und Konfigurieren von ZIMO Decodern enthält.

Auf der ZIMO Website oder auf den Websites der Software-Anbieter können sich neuere Versionen der am USB-Stick mitgelieferten Programme befinden !

Decktor

🔋 Videos

ConeDrive

🏢 This PC

📔 Desktop

Document

Download 🚺 Music

Pictures 🔋 Videos

🏭 Local Disk (C:)

CIMO (D:)

linstalle

PFuSch

Download

Drive Tool

This PC > ZIMO (D)

Installer

PFuSch

ZCS

ZSP

Autorur

MXULF

MXULF E

ZIMO Installer.ex

Mana

Share View Manage

| Der USB-Stick wird am Compu   | iter angesteckt |
|-------------------------------|-----------------|
| und geöffnet (z.B. im Windows | Explorer), die  |
| Inhaltsliste erscheint:       | Screenshot >    |

Starten des "ZIMO Installer.exe" durch Doppelklick Screenshot V

Installieren des MXULF-Treibers über den ersten Punkt des Fensters "MXULF USB-Stick", also "Treiber installieren". Das MXULF muss eine SW-Version ab 0.61.20 enthalten.

ACHTUNG, FALLS altes Windows-Betriebssystem am Computer (d.h. XP oder älter als XP): wenn sich der Installer nicht öffnen lässt, muss zuvor ein .net Framework ("dot-net") von Microsoft herunterladen und installiert werden: http://www.microsoft.com/deat/download/details.aspx?id=1639)

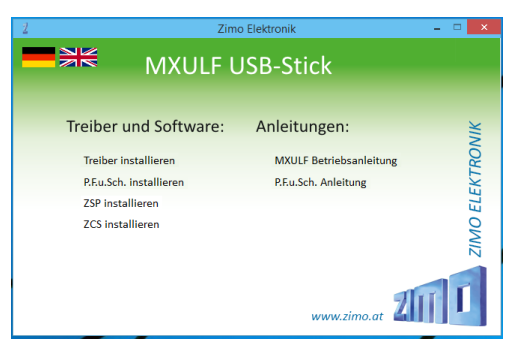

Das Fenster "MXULF USB-Stick" enthält neben dem Punkt "Treiber installieren" die Programme, die auf dem USB Stick enthalten sind, u.a. P.F.u.Sch., und bei Bedarf installiert werden; außerdem Betriebsanleitungen (.pdf-Files).

ZIMO (D:)

✓ C Search ZIMO (D:)

Date modified

08 10 2014 22-24

08.10.2014 22:20

02.10.2014 14:33

08.10.2014 22:20

08.10.2014 22:20

16.09.2014 12:47

11.09.2014 15:21

13.08.2014 14:38

- 🗆 🗙

Type

Shortcut

Eile folder

File folder

File folder

File folder

Setup Information

Adobe Acrobat D.

82 21

HINWEIS: Hier abgebildet ist ein USB-Stick vom Oktober 2014; spätere Sticks können auch andere oder zusätzliche Möglichkeiten enthalten.

Falls das MXULFA als "MXULFA-PF" (also einschließlich der verbilligten P.F.u.Sch. - Lizenz) erworben wurde, soll jetzt P.F.u.Sch. installiert und gestartet werden. Dann wird unter Menüpunkt "Register-Informationen" der Code aus dem Einlageblatt der Verpackung eingegeben.

#### Inbetriebnahme und Verbindung des MXULF mit dem Computer

MXULF(A) wird an die Versorgung angeschlossen, und dann am USBclient Interface über ein USB-Kabel mit dem Computer verbunden. Die Kommunikation mit Windows wird automatisch gestartet; am Display des MXULFA wird dies gemeldet mit "PC <- -> MXULF", Byte-Zähler noch "0".

Nachdem die Anwender-Software (siehe unten) Kontakt aufgenommen hat, werden die gesendeten und empfangenen Bytes mitgezählt; gekennzeichnet mit "Z" = ZSP-Protokoll, von ZSP benützt oder "B" = "Binäres Protokoll" für ZCS, P.F.u.Sch., TrainProgrammer und (zukünftige) Programme.

| PC <->    | MXULF    |
|-----------|----------|
| Rx: 0     | Tx: 0    |
| PC(Z) <   | > MXULF  |
| Rx: 264   | Tx: 112  |
| PC(B) <-: | > MXULF  |
| Rx: 492   | Tx: 8512 |

Die Kontaktaufnahme zwischen der Anwender-Software und MXULF selbst spielt sich derzeit (Okt. 2014) noch recht unterschiedlich ab: soll aber in Kürze vereinheitlicht (d.h. weitgehend automatisiert) werden.

ZSP findet das richtige Port (wo also MXULF von Windows bei der Installation des Treibers zugeordnet wurde) schon heute (Oktober 2014) automatisch.

ZCS bietet unter "?" das Fenster "Einstellungen", wo entweder bereits vorgeschlagen, oder in der Drop-Down Liste zu finden, das COM Port mit dem passenden Hinweis ("ZI-MO Interface", "MX31ZL" oder "MXULF") ausgewählt wird.

| 8                          | Optionen      | >                   |
|----------------------------|---------------|---------------------|
| Digitalsystem / Interface: | C Zimo MX1    | C Lenz LI 100 V2    |
|                            | C Intellibox  | C Lenz LI 100 V3    |
|                            | C Tams MC     | C Lenz LI-USB       |
|                            |               | C Lenz LI-USB 3.6   |
|                            | C Zimo MXULF  | C Lenz Dec. Prog.   |
|                            | C Zimo MX1 (C | CV13=1, ab V2.5)    |
|                            | Zimo MX1/1    | 0 (binär, ab V3.06) |
| Ser. Schnittstelle:        | COM1:         | C COM2:             |
|                            | C COM3:       | C COM4:             |
|                            | C COM5;       | C COM6:             |
|                            | C COM7:       | C COM8;             |
|                            | C COM9;       | C COM10;            |
| Max. Wartezeit:            | 5 sec. Bau    | drate: 9600 💌       |
| Lanara Data Charter a      | ei 🤅 ia       | C nein              |

7IMO Interface (COM3) Drint queues

¥ 1 Einstellungen Sprache Deutsch • Serielle Schnittstelle • C:\Program Files\ZIMO\ZSF ZSP Pfad > OK Abbruch

er-

 P.F.u.Sch. hat unter "Parameter" den Punkt "Optionnen", wo unter anderem das COM Port ausgewählt wird. Dazu ist es oft zweckmäßig den Windows Geräte Manager einzusetzen, wo eben das installierte MXULF unter "ZIMO Interface", "MX31ZL" oder "MXULF" gefunden werden kann; siehe unten.

Windows Geräte (Device) Manager zum Finden des installierten MXULF:

| 4                                                                                                    | Device Manager                                                                                                    | ×                                                                                                    |                       |
|----------------------------------------------------------------------------------------------------|----------------------------------------------------------------------------------------------------|----------------------------------------------------------------------------------------------------|-----------------------|
| File Action View Help                                                                                                    |                                                                                                    |                                                                                                    |                       |
|                                                                                                    | Falls es nicht möglich ist, von<br>dung zu MXULF aufzubauen<br>ger) gestartet werden (z.B. V<br>drücken, und je nach Windov<br>Hier findet sich unter "Ports (<br>"ZIMO Interface"), daneben o<br>gewünschten Programm mu | on einem der Programme direkt die Verbin-<br>n, muss der Geräte Manager (Device Mana-<br>Windows-Taste und "pause"-Taste gleichzeitig<br>ows Version dem Link links oben folgen).<br>(COM & LPT)" das Installierte MXULF (hier a<br>die Nummer des COM Ports (hier COM3). Im<br>uss genau dieser/sein Port eingestellt werden | g<br>Is<br>1          |
| <ul> <li>→ Keyboards</li> <li>▷ Mice and other pointing devices</li> <li>▷ Monitors</li> <li>▷ Network adapters</li> <li>▷ Other devices</li> <li>▷ Portable Devices</li> <li>■ Portable Covices</li> <li>■ Ports (COM &amp; LPT)</li> <li>○ Communications Port (COM1)</li> </ul> | Falls das COM Port höher al<br>muss Geräte-Manager mit ei<br>werden, dann 'Eigenschafter<br>einstellungen' finden, Schaltl<br>scheinenden Fensters kann                                                                   | als 16 sein sollte und ZSP benutzt werden soll<br>einem Rechtsklick auf 'ZIMO Interface' geklick<br>en' auf der 2. Registerkarte, dann 'Anschluss-<br>tfläche 'Erweitert', im unteren Bereich des nur<br>o Sie eine andere Port-Nummer gewählt werde                                                                          | ,<br>t<br>1 ei<br>en. |

#### Windows-Software zur Anwendung von MXULF(A), eine Auswahl

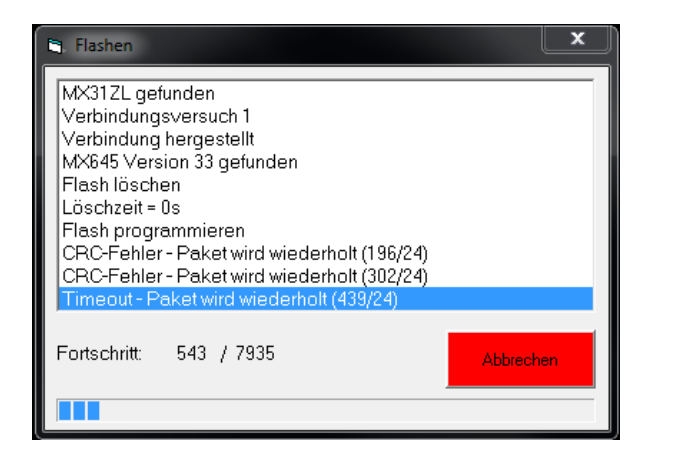

▲ ZSP (Erstellung von Sound-Projekten, Decoder-Update, Sound-Laden): im obigen Bild die Aufzeichnungen beim Software-Update eines Sound-Decoders MX645; MXULF wird als MX31ZL erkannt (weil sich MXULF gleichartig verhält).

ZCS ("ZIMO CV Setting", von Matthias Manhart, http://www.beathis.ch/zcs/index.html): Komfortables Tool zur Decoder-Konfiguration mit einer Reihe von Einstellfenstern, insbesondere zur Modifikation von Sound-Projekten und auch zum Anpassen in Echtzeit, d.h. dass die Parameter direkt im Fahrbetrieb modifiziert und sofort wirksam werden.

| ei ZSP Spee                             | dometer Decoder MX10 ?                                                                                                    |                                                                       |                                               |  |
|-----------------------------------------|----------------------------------------------------------------------------------------------------|-----------------------------------------------------------------------|-----------------------------------------------|--|
| -                                       | Sound Konfiguration algement Sound Konfiguration Lokementaria                                                                                                    |                                                                       |                                               |  |
|                                         | / Alaemeine Settings                                                                                                    | Lattike                                                               |                                               |  |
|                                         | Fig. 3/44/httms/gourg.html           Fig. Latitized, and general Sharehet           Fig. 3/44/htms/goldsharehet           Fig. 3/44/htms/goldsharehet           Fig. 3/44/htms/downs/goldsharehet           Fig. 3/44/htms/downs/goldsharehet           Fig. 3/44/htms/downs/goldsharehet           Fig. 3/44/htms/downs/goldsharehet           Fig. 3/44/htms/downs/goldsharehet           Fig. 3/44/htms/downs/goldsharehet           Fig. 3/44/htms/downs/goldsharehet           Fig. 3/44/htms/downs/goldsharehet           Fig. 3/44/htms/downs/goldsharehet           Fig. 3/44/htms/downs/goldsharehet           Fig. 3/44/htms/downs/goldsharehet           Fig. 3/44/htms/downs/goldsharehet           Fig. 3/44/htms/downs/goldsharehet           Fig. 3/44/htms/downs/goldsharehet           Fig. 3/44/htms/goldsharehet           Fig. 3/44/htms/goldsharehet           Fig. 3/44/htms/goldsharehet           Fig. 3/44/htms/goldsharehet           Fig. 3/44/htms/goldsharehet           Fig. 3/44/htms/goldsharehet           Fig. 3/44/htms/goldsharehet           Fig. 3/44/htms/goldsharehet           Fig. 3/44/htms/goldsharehet           Fig. 3/44/htms/goldsharehet           Fig. 3/44/htms/goldsharehet           Fig. 3/44/htms/goldsharehet           Fig. 3/44/h | Generatiaktiske                                                       | Γ 64<br>1355<br>Γ 66<br>Γ 160<br>1355<br>Γ 20 |  |
| -                                       | Umschalttaste von Soundset 1 auf Soundset 2 Keine 💌                                                                                                    | Contraction Designed                                                  |                                               |  |
| The second                              | Coasting Fahrstufe                                                                                                    | F-Taste für Generator Bremse F17<br>Elektrische Bremse min. Fahrstufe |                                               |  |
| ~~~~~~~~~~~~~~~~~~~~~~~~~~~~~~~~~~~~~~~ | 7 Mute Ein-/Ausbiendzet in 1/10 Sec.                                                                                                    | Bektrische Bremae max. Fahrstufe                                      | 1 27                                          |  |
| <b>)))</b>                              | Spezialzuordnung CV158 = 0                                                                                                    | Tonhöhe abhängig von Fahnstufe                                        | 1155                                          |  |
|                                         | ☐ Zwischengas deaktiv                                                                                                    | min. FS dec. für Soundauslösung                                       |                                               |  |
|                                         | Thyristor inc.                                                                                                    | Auslöseschweile neg. Motorlast                                        |                                               |  |
|                                         | - Spezielle Ausgangskonfigurationen CV154 + 2<br>Cufallsgenerator Spezialmodus                                                                                                    | 0. 25% 50% 75% 100                                                    | <u>□13</u><br>m.                              |  |
| • Adr:                                  | 3 □ Sound F1->S                                                                                                    | Sound-Laufzetverlängerung in Sec.                                     | 3                                             |  |
| Aller.                                  |                                                                                                    | 0 1 2 3 4 3 6 /                                                       | -                                             |  |

| E. Decodereinstellungen      |                               |                |                | ×       | 📲 BR69 💻 🗖             |
|------------------------------|-------------------------------|----------------|----------------|---------|------------------------|
| Adresse (1-10239): 3         | en Herstelle<br>reiben        | r: Zimo        | ▼ Type: MX6    | 54-08 💌 | Adresses               |
| Allg. Fahren Fkt. Fkt. 2 He  | erst. Hst. 2 Sonst. Son. 2 So | ound           |                |         |                        |
| Software-Version:            | 33                            | Lesen          | Schreiben Ko   | pieren  | Name: BR691            |
| Fahrtrichtung:               | 🕫 normal 🛛 C umgekehrt        |                |                |         | Licht: 💽 F 4: 🔳 F 8: 🚺 |
| Analogmodus:                 | i nein ⊂ja                    |                |                |         | F 1: 💽 F 5: 💽 F 9: 🚺   |
| Geschwindigkeitstabelle:     | ∙ nein ⊂ja                    |                |                |         | E 2: E 6: E 610: C     |
| Fahrstufen:                  | C 14 @ 28                     | RailCom:       |                | ja      |                        |
| Verbundadresse (0-127):      | 0                             | Γ              |                |         | F 3: OF 7: F11:        |
| Verbund-Richtung:            |                               |                |                |         | A 6700 F12:            |
| Beschleunigungszeit (0-255): | 0                             | Γ              |                |         | 🔼 🖤 👘                  |
| Bremszeit (0-255):           | 0                             |                |                |         | MAN 68                 |
| Adresse:<br>Hersteller:      | Alle lesen                    | Alle schreiben | CV-Satz: Set 1 | Kopie   | Wert: 251              |
|                              | Nulle lesell IN               | and some ben   |                |         | Anfahrspannung         |

▲ P.F.u.Sch. ("Programmieren, Fahren und Schalten", von E. Sperrer, *info@stp-software.at*): CV-Programmieren, Computer-Fahrpult zur Steuerung einer Lok,

TrainProgrammer (von Freiwald Software, (Railroad & Co; www.freiwald.com).

ZIRC - ACHTUNG: Diese Software ist derzeit (2014) schon seit längerer Zeit nicht gewartet: daher muss unter "Update-Gerät auswählen" MX31ZL (anstelle MXULF) bestimmt werden, und wegen Nicht-Funktions-fähigkeit der Online-Aktualisierung der ZIRC-Datenbank muss das zu verwendete File direkt vom eigenen Computer entnommen werden, auf den es zuvor von der ZIMO Update- oder Sound-Seite heruntergeladen wurde.

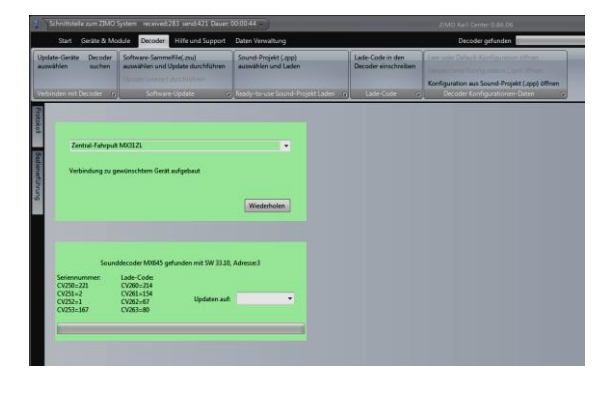

| 💐 Testfenster 🛛 🔻 🗕 🗆 🛛 |     |     |     |           |     |     |     |      |
|-------------------------|-----|-----|-----|-----------|-----|-----|-----|------|
|                         |     |     |     |           |     | De  | coo | der1 |
|                         |     |     |     |           |     |     |     |      |
| Zimo                    | )   |     |     |           |     |     |     | -    |
| Adresse: 3              |     |     |     |           |     |     |     |      |
| Richtung: R 🔿 V         |     |     |     |           |     |     |     |      |
| Fahrstufe: 28 🖨         |     |     |     |           |     |     |     |      |
| FO                      | F1  | F2  | F3  | <b>F4</b> | F5  | F6  | F7  | F8   |
|                         | F9  | F10 | F11 | F12       | F13 | F14 | F15 | F16  |
|                         | F17 | F18 | F19 | F20       | F21 | F22 | F23 | F24  |
|                         | F25 | F26 | F27 | F28       | F29 | F30 | F31 | F32  |
|                         |     |     |     |           |     |     |     |      |

Schließen